# YGN 6100 วาพวมาห

### プレー前に準備しましょう

## 1 ゴルフ場データを最新にする

当社ホームページにて、最新のゴルフ場データや新規に追加された ゴルフ場データを公開しています。 常に最新のゴルフ場データ更新のうえ、本機をご活用ください。

#### ① SD カードを取り外しパソコンに接続する

本機の電源 OFF し、本体の端 子カバーを開き、SD カードを 押しこみ少し飛び出してから引 き抜きます。SD カードリーダー ライターなどを使用してパソコ ンに SD カードを接続します。

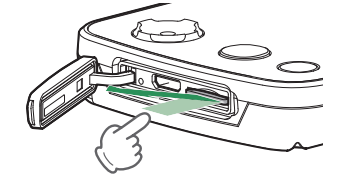

#### ② ホームページにアクセスする

ATLASCLUB のホームページより専用ソフトとコースデータをダウンロードする。

| このページの対応コルフナビ:                 | 2/#5/f-                                                    | ドナーブニザド感ガルマ、フラ、タマルをりませく                                                     |
|--------------------------------|------------------------------------------------------------|-----------------------------------------------------------------------------|
| 全国対応コース一覧<br>全国47個最近限の対応コースを撮話 | <ul> <li>更新情報</li> <li>コースデータの新規高加・要素構成の<br/>構成</li> </ul> | <ul> <li>ATLAS GOLFNAVI<br/>地点データの書心み・コースデータ<br/>変形用パソコンソフトの使用方法</li> </ul> |
| 全国对击コース一覧 > 際光扇風               |                                                            |                                                                             |

#### ③ コースデータをダウンロードする

更新されたコースデータを一括または選択してダウンロードし、 SD カードにデータをコピーします。 ※ダウンロードの手順の詳細は、ホームページを参照ください。

#### ④ SD カードを本機へ装着する

本機の電源 OFF を確認し、SD カード挿入口に『カチッ』と音 がするまで押し込んでください。

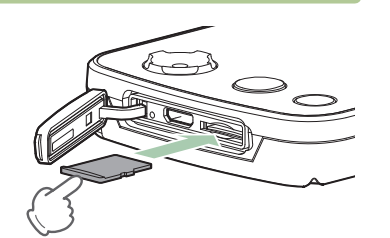

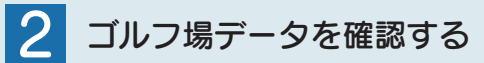

コースの形状や高低差情報の有無、ハザードの種類を確認できます。

#### 電源 ON する

電源ボタンを 3 秒以上長押しし、 電源 ON します。 ¥ Yupiteru R6 ① RE (2007) AE (2007) AE (2007)

#### ② ゴルフ場を手動で探す

[ゴルフナビ]→[手動検索]にタッチします。 該当するエリア、都道府県などにタッチしてゴルフ場を選択します。

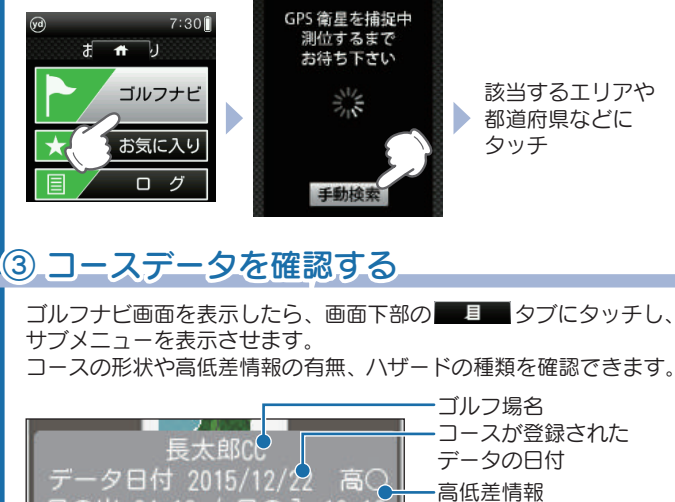

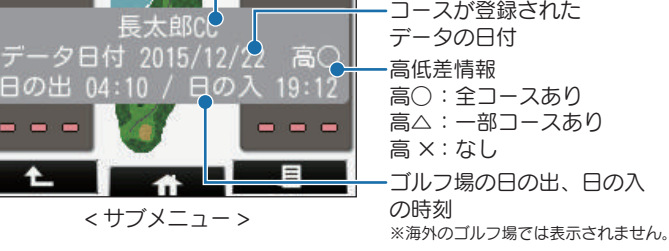

※現在地とホールが「999」以上離れている場合、飛距離は「---」となります。

--トホール検索 見るだけ簡慎 自動ホール移動 オート表

見やすい大画面!

# 3 充電する

付属品の USB 接続ケーブルと AC アダプターを使用して、本機を 充電します。 約4時間で満充電になります。

#### 1 電源 OFF する

画面下部の ● \_\_\_\_\_ タブにタッチして、トップメニューを表示します。 「電源 OFF]→[はい]にタッチします。

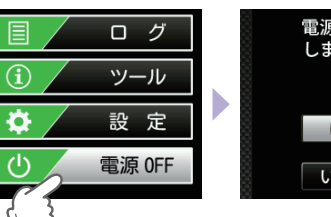

電源を OFF しますか ? はい いいえ

#### ② 充電する

#### 約4時間で満充電になります。

本機の端子カバーを開き、USB AC アダプターと USB コネクタ 接続ケーブルをさし込みます。 タコンセントに差し込みます。

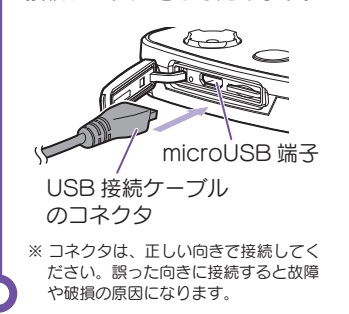

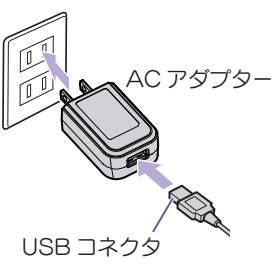

#### ■ LED ランプの色

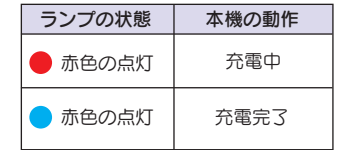

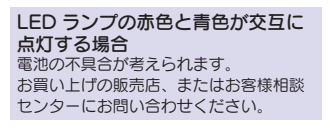

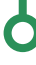

# ゴルフナビ画面の使いかた

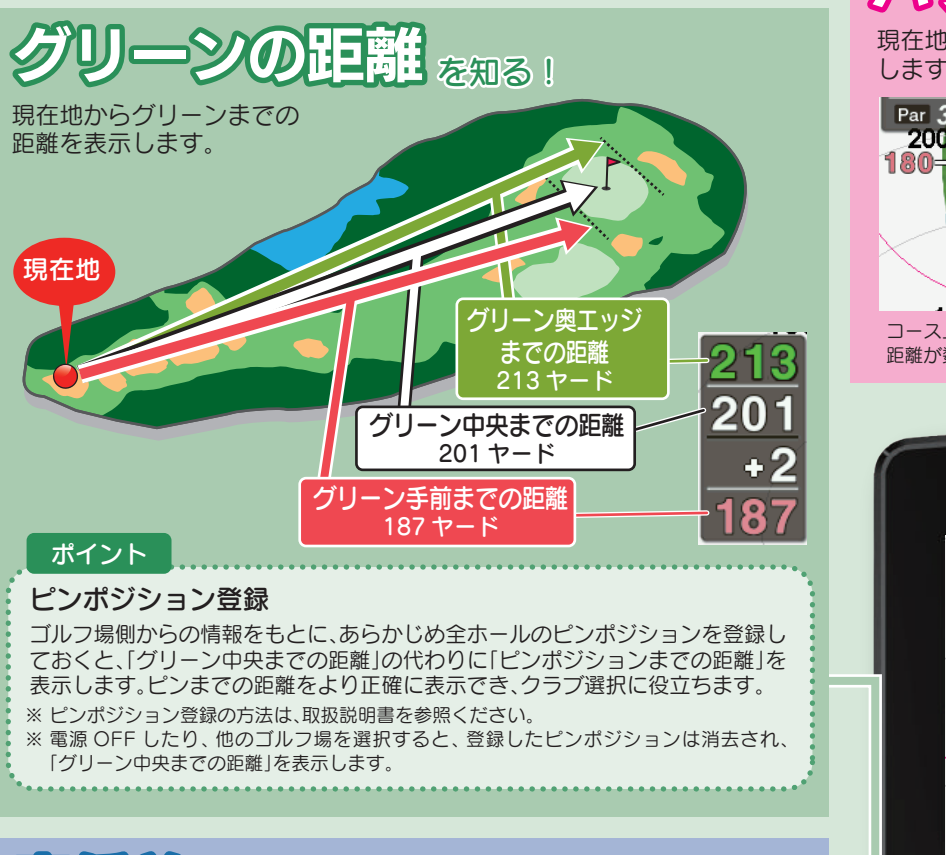

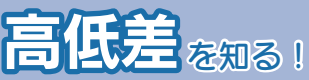

現在地からグリーン中央までの高低差を表示します。 気圧センサーで計測するので誤差も少なく、正確な距離を確認できます。 打ち上げ、打ち下ろし時の戦略に役立てましょう!

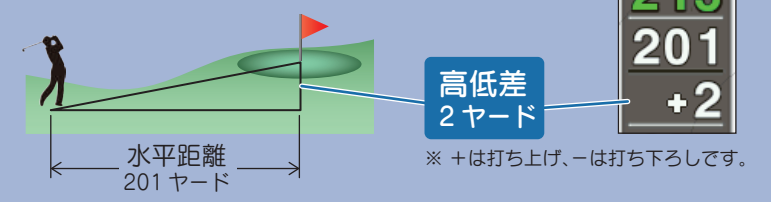

- ※ 高低差表示は全てのゴルフ場では表示されません。サブメニューの「高低差情報」で確認すること ができます。
- ※ グリーンから 30 ヤード、または 30 メートル以内に入ると高低差表示は非表示 [ 」(空白) になります。次のホールのティーグラウンドに移動すれば、再度表示されます。
- ※ ホールの途中で電源 ON するなど、ティーグラウンドを通過していない場合、またはデータがな いホールでは「ーーー」を表示します。
- ※気圧の急激な変化により、高低差が上下する場合があります。

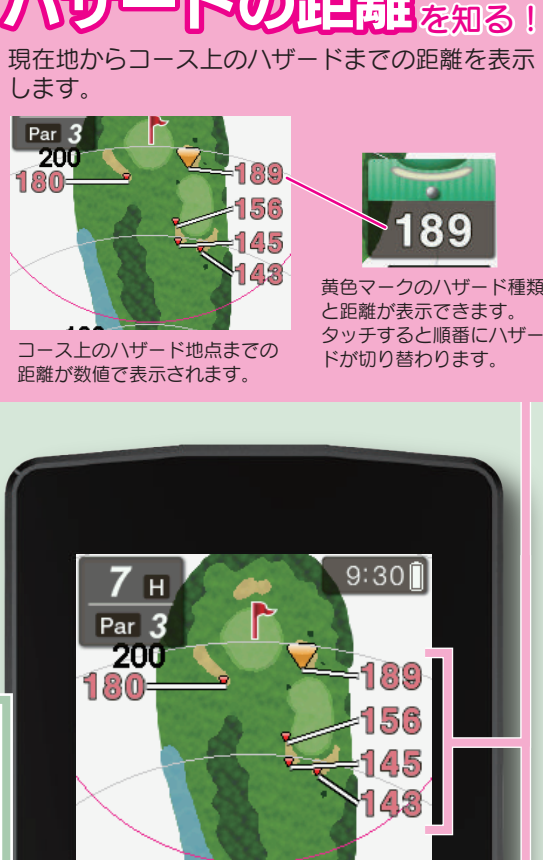

# スコアカードとして使えます

プレー中のコーススコアを入力したり、修正できます。 最大4名分のスコアを管理できます。 ※スコアカードの入力には、あらかじめ地点登録が必要 です。

# スコアカードの入力をします

(1) コースを表示し [ 1 」 [ にタッチする

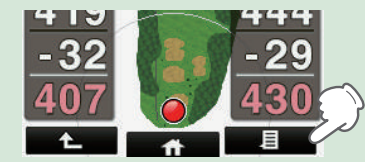

スコアカードにタッチする

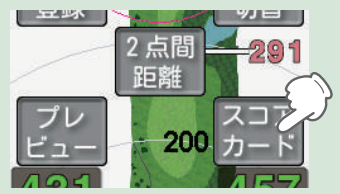

# 100 +2 89 Y Yupiteru 登録 雷源 決定

#### (3) スコア、パット数を入力する

▲▶をタッチ、または画面 を左右フリックするとホー ルが切り替わります。 スコアカードはコース「IN、 OUT Iで分かれています。 ※最大4名分のスコアが入 力できます。 ※P1 のみパット数が入力 できます。 ※ ◀ ▶ で切り替えると PAR 数が自動的に入力

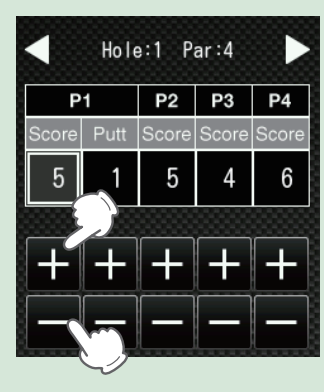

| スコアカードには、プレー |
|--------------|
| 時の天気と風の強さを登録 |
| できます。        |
| 天気アイコン、風の強さア |
| イコンをタッチすると、そ |
| れぞれ切り替わります。  |
|              |

されます。

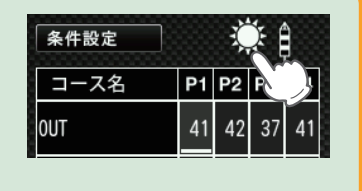

 $\mathbf{20}$ 

18

戻る